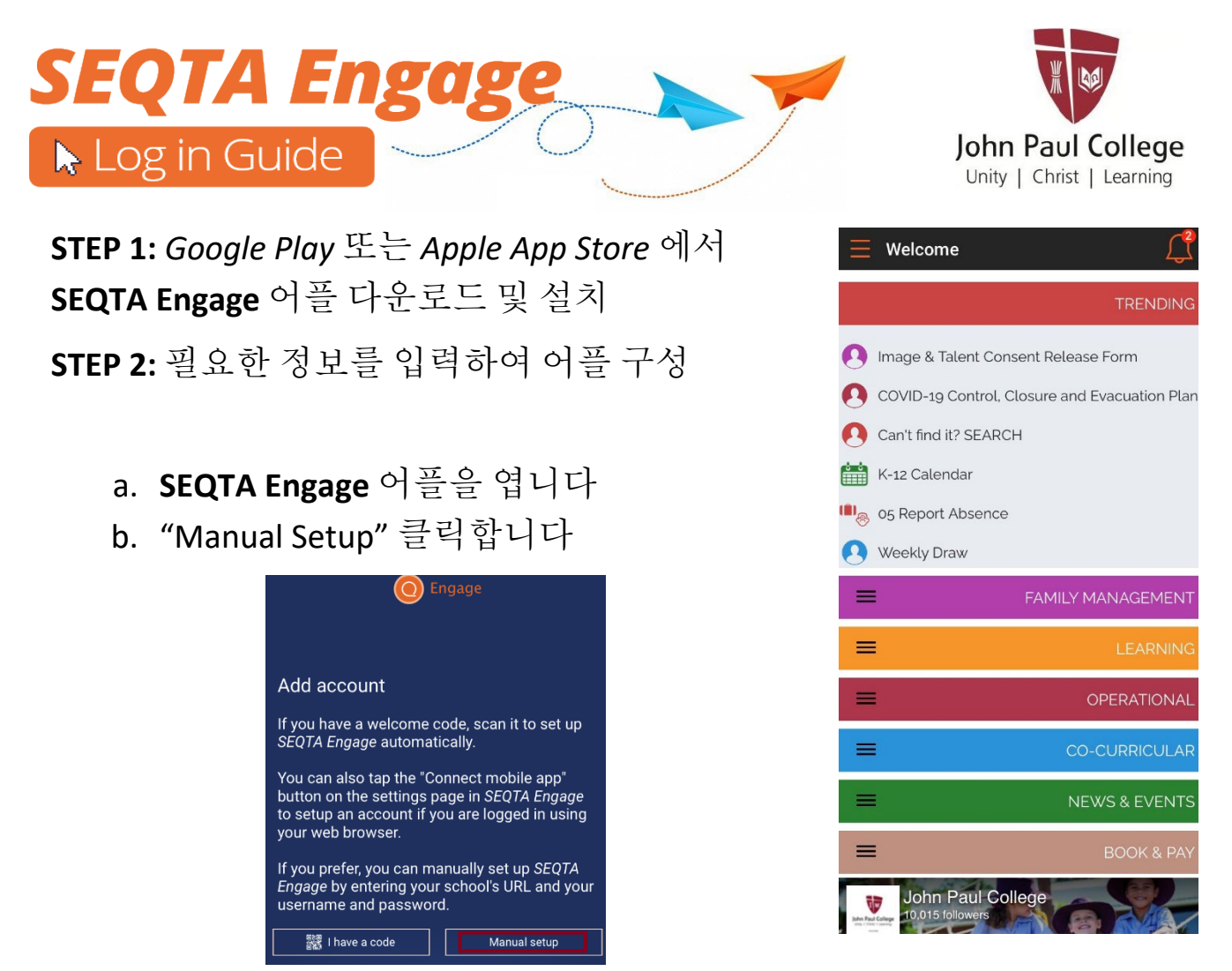

c. JPC URL: engage.jpc.qld.edu.au 을 입력하고 > 를 클릭하여 진행합니다

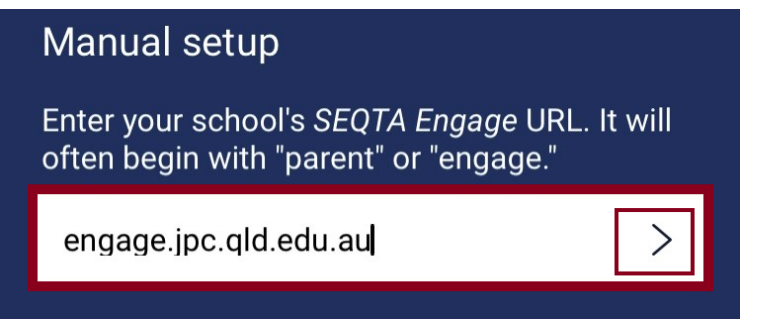

d. 학교 아이디 와 비밀번호를 입력하고 >를 클릭하여 진행합니다

| Manual setup                                                      |
|-------------------------------------------------------------------|
| Enter your username and password for <b>John</b><br>Paul College. |
| USERNAME                                                          |
| PASSWORD                                                          |
|                                                                   |

e. 어플이 연결되었습니다.

중요: "알림"에 대한 메세지가 표시되면 알림을 설정하는 것을 추천합니다.